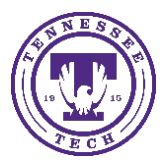

Center for Innovation in Teaching and Learning

This document goes through the process of calibrating your Wacom pen to your tablet. The Wacom Digital Pen allows you to write or draw on the screen like you would a whiteboard or piece of paper, but with the bonus of the audience being able to see what you are writing in real-time, both in the classroom and virtually.

## Calibrating a Wacom Pen to Tablet in Windows

1. Open "Wacom tablet properties"

| = | ₽ D ⊕ Filters ∨                              |  |  |  |  |  |
|---|----------------------------------------------|--|--|--|--|--|
| ඛ | Best match                                   |  |  |  |  |  |
| ٥ | Wacom Tablet Properties<br>Desktop app       |  |  |  |  |  |
|   | Apps                                         |  |  |  |  |  |
|   | Wacom Desktop Center                         |  |  |  |  |  |
|   | <ul> <li>WacomTablet_6.3.31-4.exe</li> </ul> |  |  |  |  |  |
|   | Wacom Tablet Preference File Utility         |  |  |  |  |  |
|   | Search suggestions                           |  |  |  |  |  |
|   | ✓ wac - See web results >                    |  |  |  |  |  |
|   |                                              |  |  |  |  |  |
|   |                                              |  |  |  |  |  |
|   |                                              |  |  |  |  |  |
| ø |                                              |  |  |  |  |  |
| ~ |                                              |  |  |  |  |  |
| 2 |                                              |  |  |  |  |  |
| ŧ | ,∽ wad                                       |  |  |  |  |  |

2. Select the tab that says "calibrate"

|              |               |          |                  |   | -       |   |
|--------------|---------------|----------|------------------|---|---------|---|
| Device:      | < Cintiq 22   |          |                  |   | >       |   |
| Tool:        | < Functions P | ro Pen 2 |                  |   | >       |   |
| opplication: | All           |          |                  |   | >       | + |
| 'en Eraser   | Calibrate     |          |                  |   |         |   |
| Tip Feel     |               | ٨        | Tilt Sensitivity |   |         |   |
|              | •             | - 11     |                  |   |         |   |
| Soft         | Firm          | - 11 -   | Normal           |   | High    |   |
| -            | ustamina      | - 11 -   |                  |   |         |   |
| ·            | ustornize     |          | - Express Menu   |   |         | × |
| Current Pres | sure          |          |                  |   |         |   |
| Clink        | Maximum       |          | Disks Click      |   |         |   |
| CIICK        | Maximum       | U .      | Right Click      |   |         | ř |
|              |               |          |                  |   |         |   |
| Tip Double C | lick Distance | i        |                  |   |         |   |
|              |               | Click    |                  |   |         |   |
| Off          | Large         | Click    |                  |   |         |   |
|              |               |          |                  | [ | Default |   |
|              |               |          |                  |   |         |   |

3. Select "Cintiq 22 1" or similar

|              |              |                          |                   | 1                    | Calibrate              | <u>.</u>                |                    |             |     |   |   |
|--------------|--------------|--------------------------|-------------------|----------------------|------------------------|-------------------------|--------------------|-------------|-----|---|---|
|              | To al<br>and | ign the ta<br>follow the | blet to<br>direct | the LCI<br>ions in 1 | O display<br>the Calib | , dick the<br>ration di | Calibra<br>alog bo | te but<br>c | ton |   |   |
|              | Mor          | nitor: C                 | intiq 2           | 2 1                  |                        |                         |                    |             | ~   |   |   |
| Pen Erase    | r Cal        | librate                  |                   |                      |                        |                         |                    |             |     | _ | - |
| Application: | <            | All                      |                   |                      |                        |                         |                    |             |     | > |   |
| Tool:        | <            | Functio                  | ns                | Pro                  | Pen 2                  |                         |                    |             |     | > |   |
| Device:      | 1            | Cintiq                   | 22                |                      |                        |                         |                    |             |     | > |   |

4. Click "Calibrate..." and follow the on-screen instructions

| Click on each target as it appears. Press 'ESC' or welt a few seconds to cancel. |
|----------------------------------------------------------------------------------|
|                                                                                  |